# Meals - CACFP Individual Infant Meal Record - PDF

Last Modified on 02/04/2019 1:15 pm EST

The infant meal record displays meal counts by child. The report will pull children within an age range regardless of program/room assignment. The meal options under breakfast, lunch, and snack are hard coded.

#### **Report Conditions**

- If center is not selected, data will be pulled for business level
- If only the From Date is entered, the field will act as an "As Of" date and pull all date from the entered date until current
- If only the To Date is completed, data will pull from the To Date to the current date

#### Sample Report

Click the report name to view a sample: infant\_meal\_records (2).pdf 🗞

## Accessing the Report

1. From the Reports menu, click Room/Program

| S | earch            |        |           | <b>-</b> ] |         |                |         |           |          |             |   |
|---|------------------|--------|-----------|------------|---------|----------------|---------|-----------|----------|-------------|---|
| ☆ | Home             | Family | Payments  | Attendance | Lessons | Meals          | Connect | Approvals | Reports  | Staff Setup | ۹ |
|   | Home Information |        |           |            |         |                | Program |           |          |             |   |
|   |                  |        |           |            |         |                |         |           | Paymen   | t           |   |
|   |                  |        |           |            | Cla     | Classroom List |         |           | Child    |             |   |
|   | Lufarmatia       |        |           | 31         | Cente   | er             |         |           | Misc     |             |   |
|   | Informatio       |        | Schedules | Semester   |         |                |         |           | Batch Jo | ob Audit    |   |
|   | <u> </u>         |        |           |            |         |                | Custom  |           |          |             |   |
|   | Diethdau         |        |           | Deading    |         |                |         |           | Room/P   | Program     |   |
|   | birthday         |        | Billing   | Pending    |         |                |         |           | Financia | d .         |   |

2. From the Report Category drop-down, select Meals

| Report Category |       |  |   |
|-----------------|-------|--|---|
| 20              | Meals |  | - |

3. Choose CACFP Individual Infant Meal Record - PDF from the Report

### drop-down

| Report |                                           |   |
|--------|-------------------------------------------|---|
| 1      | CACFP Individual Infant Meal Record - PDF | • |

4. Enter necessary search criteria. Please Note: if no options are selected,

data will pull for all centers for the current month

| Search Criteria 🔻 |               |
|-------------------|---------------|
| Center            | <b>•</b>      |
| From Date         | To Date       |
|                   | Create Report |

- Center select the center or leave blank to pull data for the business level
- From Date select a From Date from the calendar
- To Date select a To Date from the calendar
- 5. Click Create Report
- 6. Report will open as a PDF